**MEDIOTEC** 

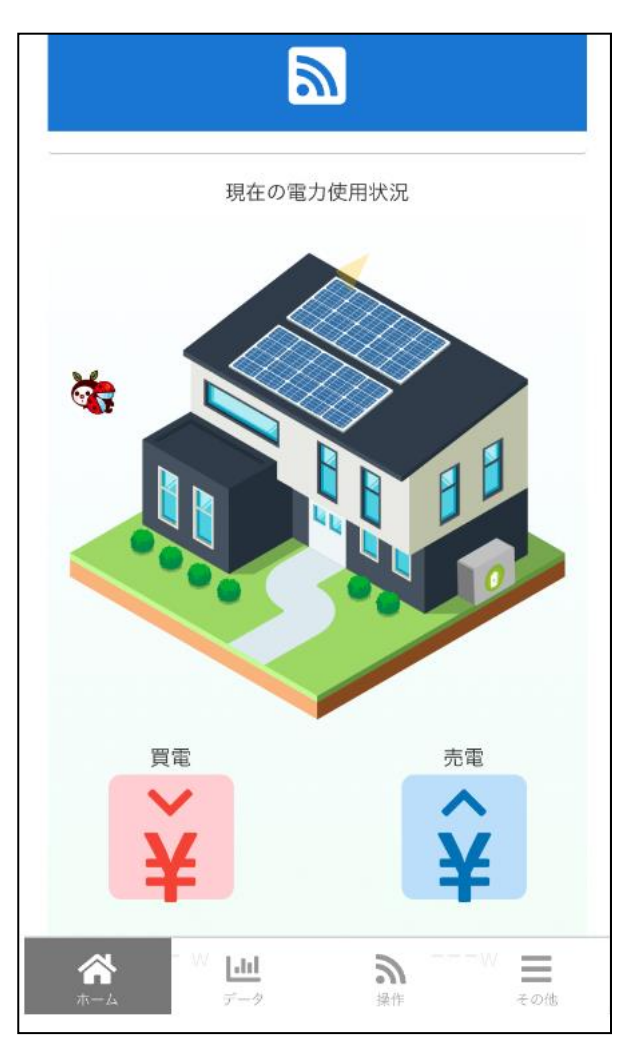

# サービスサイト「EcoFan」 ヘログイン

※ログイン方法はマニュアルをご確認ください。 ※各機器の接続は各機器の接続方法をご確認ください。

MEDIOTEC

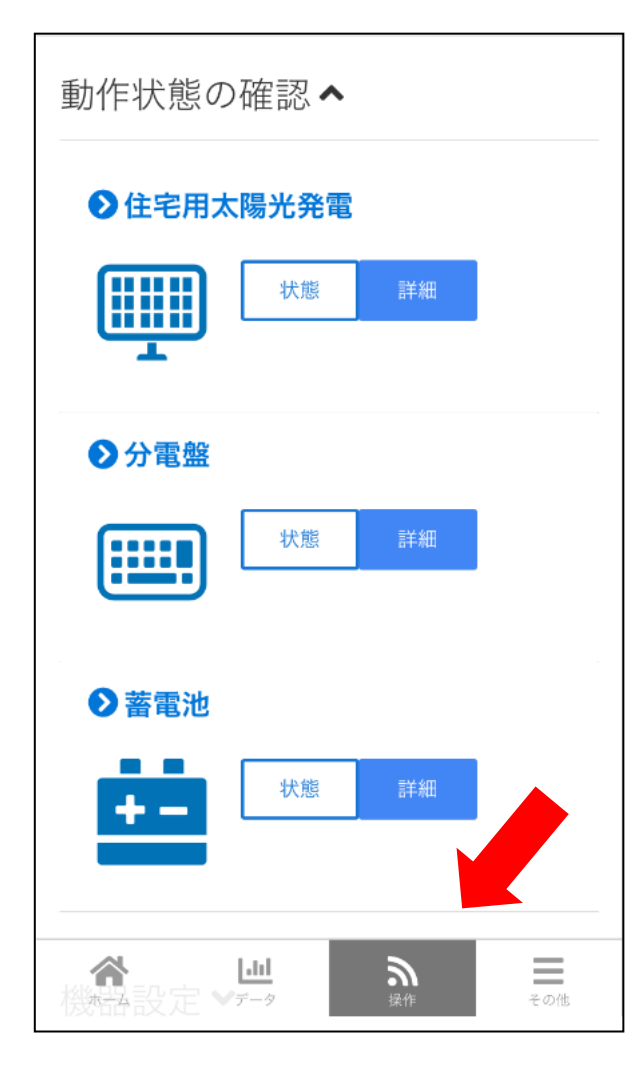

①『操作』画面を開き、 『動作状態の確認』を開く。

②分電盤・太陽光・蓄電池が表示されていることを 確認する。

※売電、買電をBルート(スマートメーター)から取得する場合 には「分電盤」は表示されなくても問題ありません。 ただし、別途Bルート設定を行って下さい。Bルートの設定方法 はマニュアルをご確認ください。

※各機器のデータ取集のための設定はマニュアルをご確認ください。

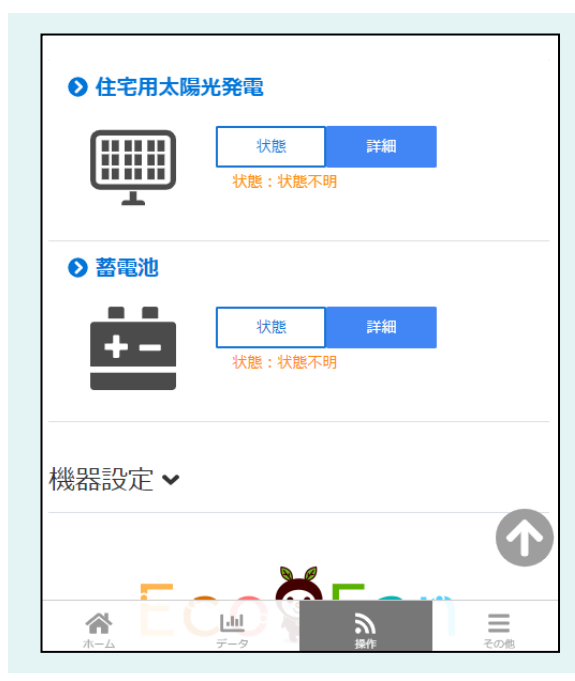

操作画面に蓄電池が現れ ない場合/「状態不明」 が表示されている場合

蓄電池とHEMSの接続設 定が行われているか、蓄 電池とお客様ルーターが 繋がっているか確認くだ さい。

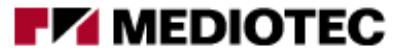

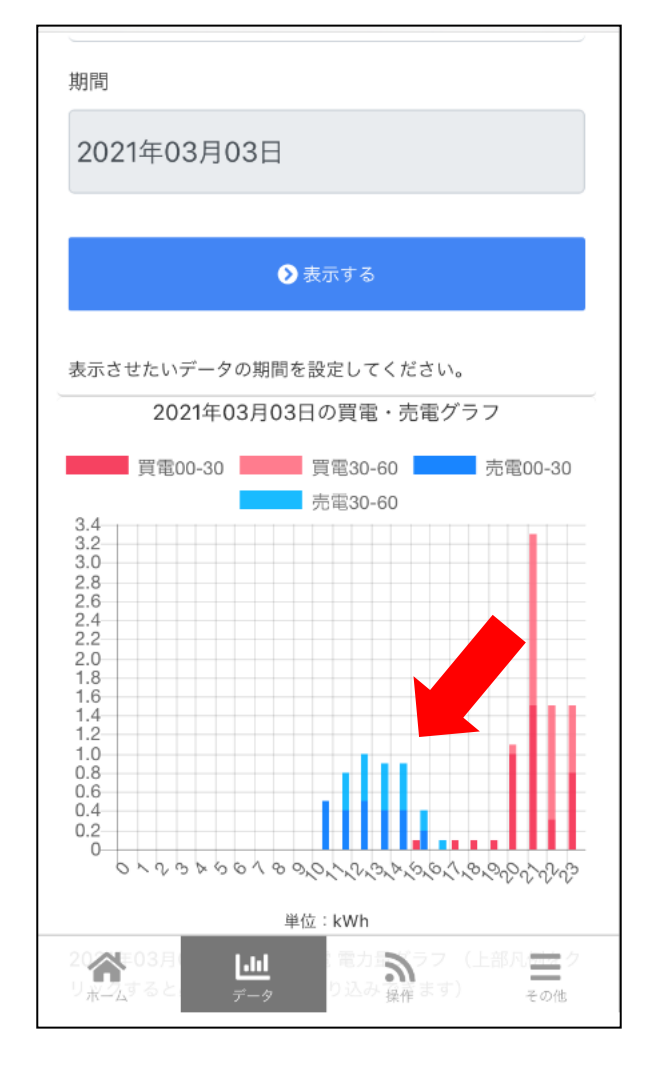

## 『データ』画面を開き、 買電・売電、太陽光、蓄電池のグラフが表示 されていることを確認する。

### 買電・売電、太陽光、蓄電池のグラフの キャプチャを取得する。

※グラフが表示されていない場合には、 マニュアルの設定方法をご確認ください。

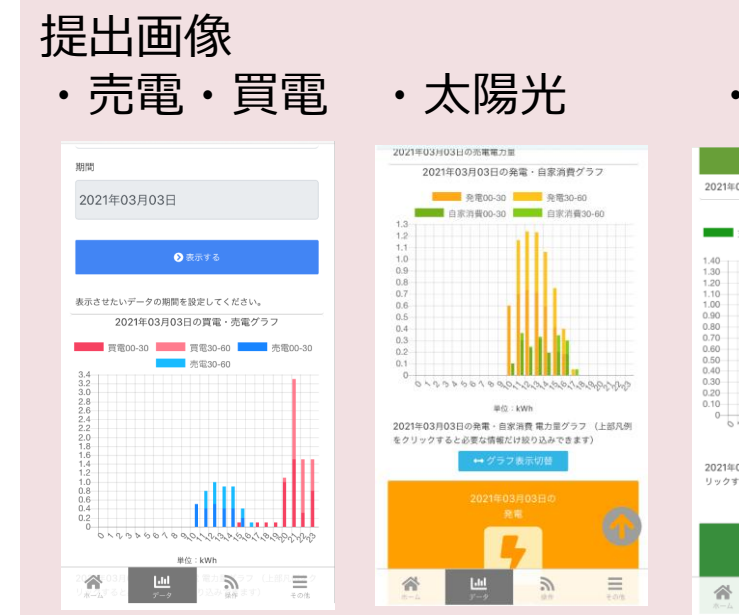

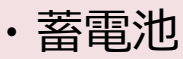

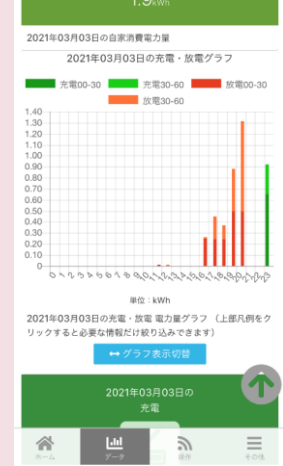

MEDIOTEC

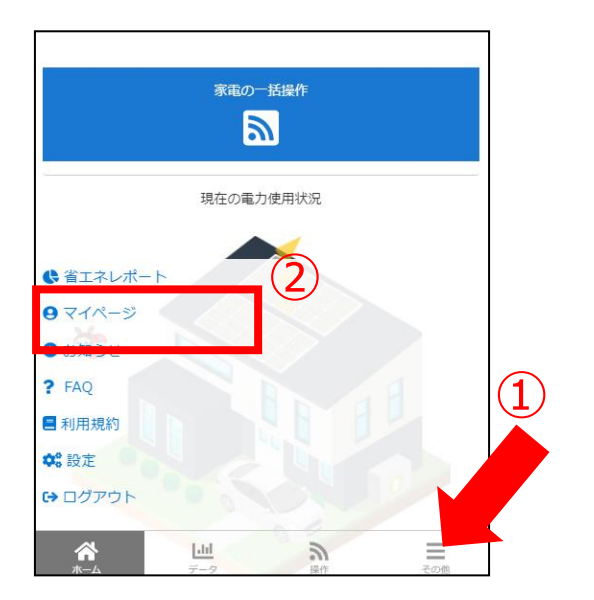

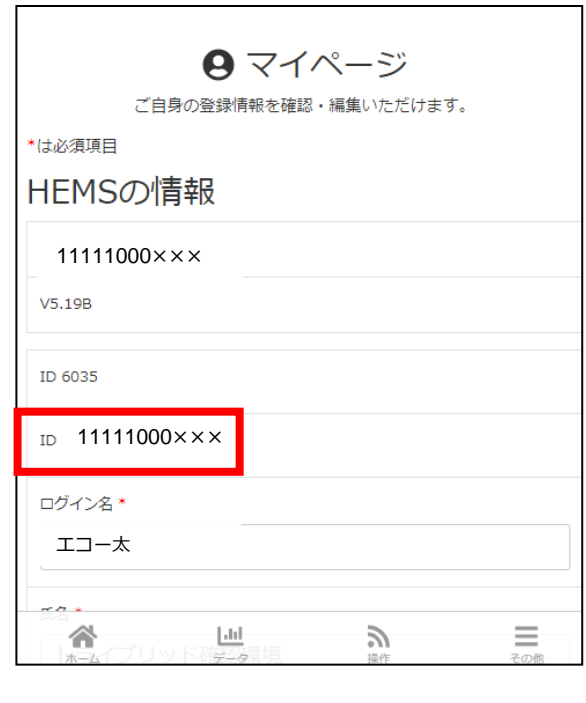

### ①『その他』画面を開く

②『マイページ』を開く※お使いの機器によっては画面下に『マイページ』が直接表示されることがございます。

③IDがわかる画面を画面保存する。 ※実績報告書に記載頂くIDはこちらになります。

#### 提出画像 ・マイページ ○ マイページ ご自身の登録情報を確認・編集いただけます。 \*は必須項目 HEMSの情報 11111000××× V5.19B ID 6035 ID : 11111000××× ログイン名\* エコー太 その他 (ブリッド確認環境 2 $\mathbf{A}$